## MG-30 -Firmware Update Instruction-

## 1. ファームウェア、アップデーターのダウンロード

NUX「MG-30」の製品ページ (https://www.nuxefx.com/mg-30.html) 最下部から、"MG-30Firmware (Mac or Windows)" を ダウンロードします。ダウンロードしたファイルは圧縮されていますので解凍してください。

## 2. コンピューターと接続

ペダルの電源を切り、付属の USB-C ケーブルを使用してパソコンとペダル を接続し、「NUX DFU Updater」を起動します。

ダウンフットスイッチとアップフットスイッチの2つのフットスイッチを 押しながら(押し込んだ状態のまま)ペダルの電源を入れます。MG-30の ディスプレイに「Device Firmware Update」と表示されるまでフットスイ ッチは押したままにしてください。接続が完了するとNUX DFU Updater には「Device Connected」と表示されます。

3. アップデート

NUX DFU Updater の「Select File」を選択し、MG-30Firmware フォルダ内 の BIN ファイル (~.bin)を選択します。「Start Update」を選択し、アップ デートを開始します。

※ アップデート中に USB ケーブル、電源ケーブルを抜かないように注意 してください。

アップデートが完了したら。NUX DFU Updater を終了し、MG-30 の電源を 切り、USB ケーブルを抜いてください。

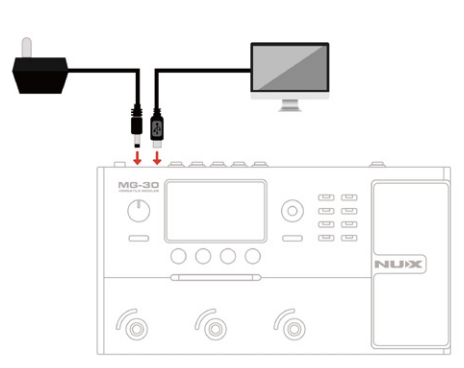

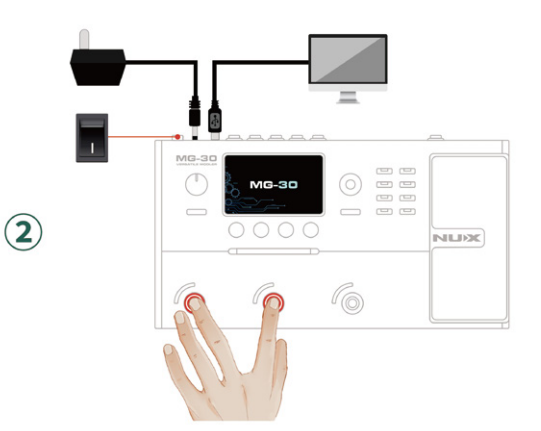

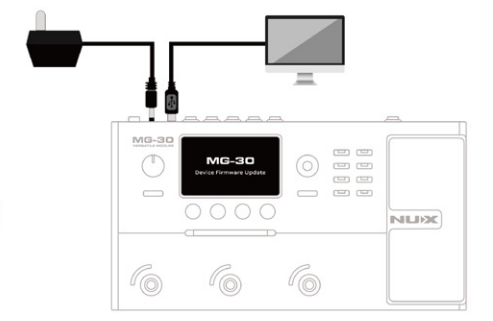

(3)

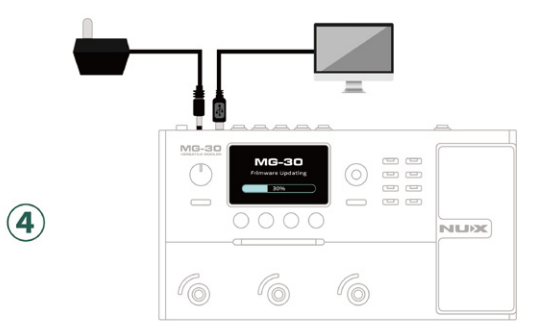

## ((ARAI & CO., INC.